## スマートフォン(LINE)によるワクチン接種の予約方法

新型コロナウイルスワクチンの接種は『完全予約制』です。 5月11日(火)より、集団接種と個別接種の予約をLINEでできるようになります。 LINEで予約される際には、まず「富岡市」の公式アカウントを友だち追加(登録)してください。 (6月の集団接種の予約で使用した「群馬県デジタル窓口」からは予約できません。) なお、ここで掲載する画面はあくまでもイメージであり、スマートフォンの機種等により、異なる場合 もあります。ご了承ください。

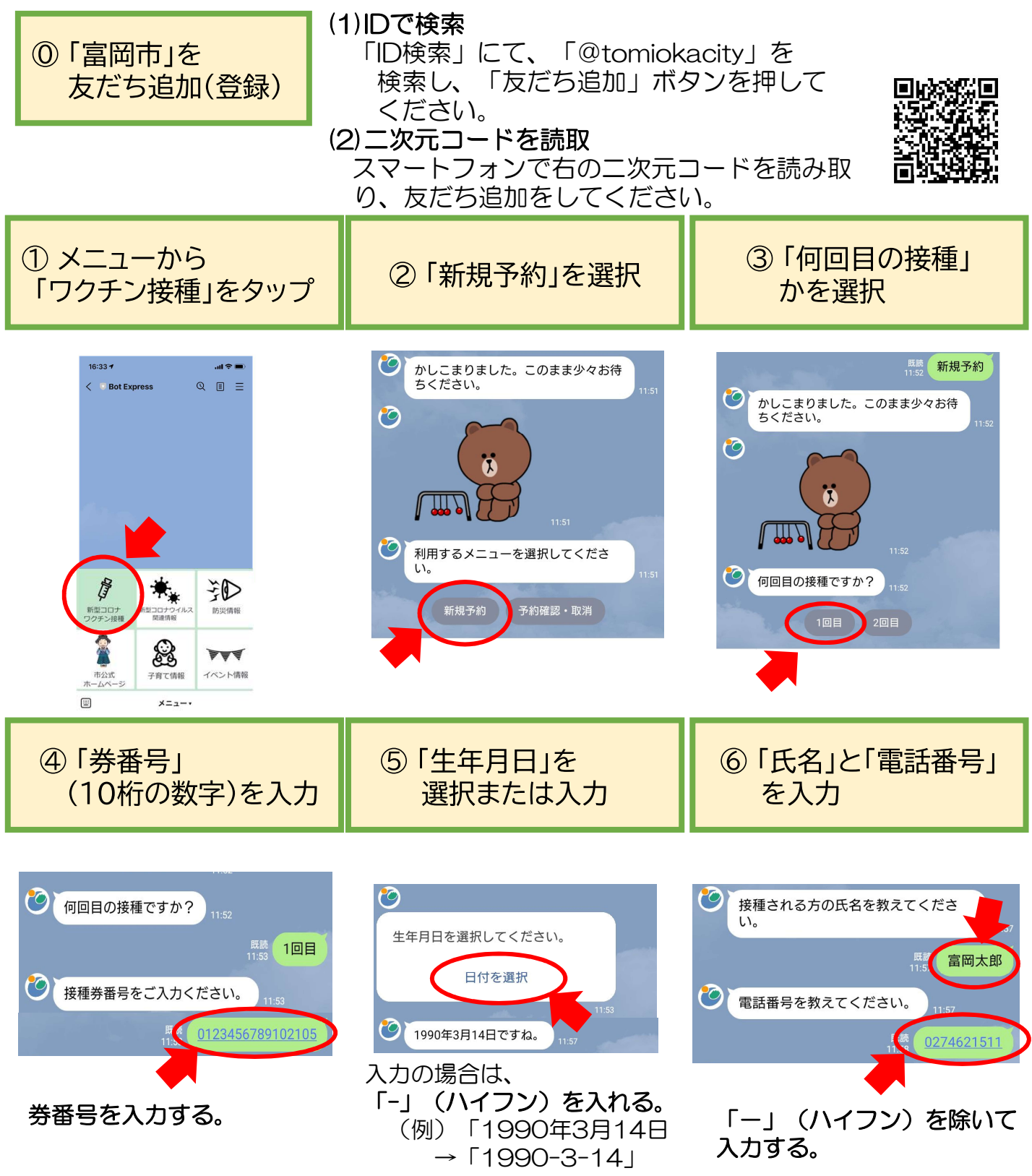

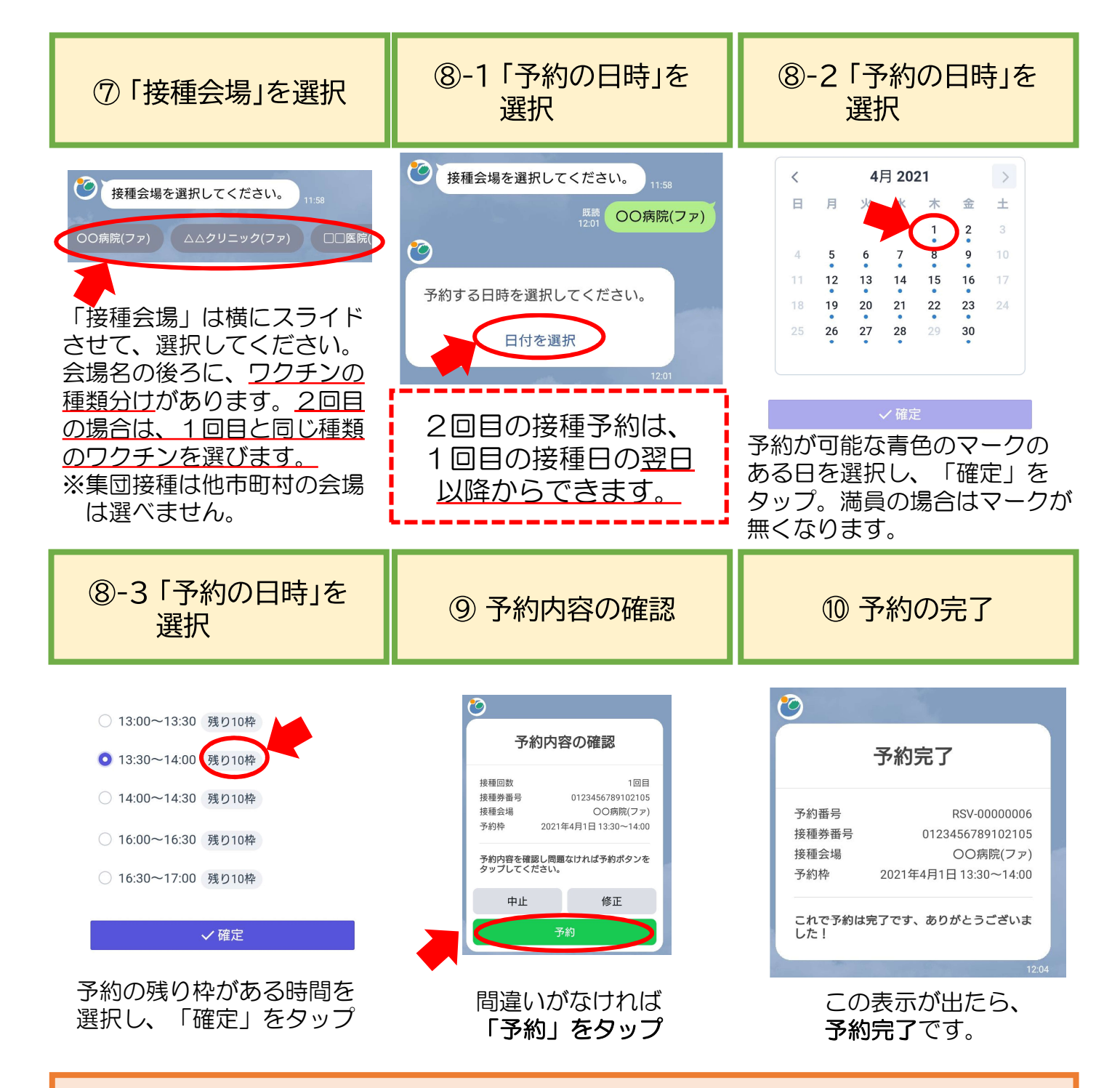

## ※予約内容を確認・取消する場合

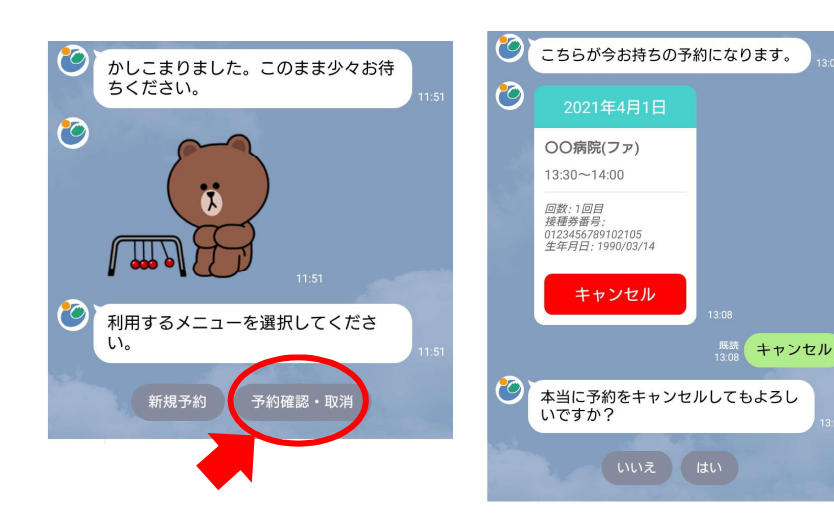

- ②の画面で「予約確認・取消」
  をタップすると、今お持ちの
  予約内容(日時や会場)を確認
  できます。
- ◎ やむを得ず予約内容を変更 される場合は、現在の予約 を取消し、再度、予約を 取り直してください。
- ◎当日キャンセルの場合は、接種 会場に直接連絡してください。